## University of Houston Z Clear Lake

Human Resources

| Go to the <u>E-Services</u> page.<br>1. Select P.A.S.S. or<br>PeopleSoftHR.<br>2. Login with your User<br>ID and Password | Students       Faculty and Staff         E-Services       HRMS / PASS Login         1. Select Application       Image: Construction for the services of the services of the serv |  |
|----------------------------------------------------------------------------------------------------|----------------------------------------------------------------------------------------------------|--|
| 3. Click Sign In.                                                                                                    | (Faculy Center) 2. Sign In User ID: Password: Sign in                                                                                                    |  |
|                                                                                                    | ▼ Employee Self Sen <i>tice</i>                                                                                                    |  |
| 4. Click the Payroll &<br>Compensation tile.                                                                              | Payroll & Compensation     Time     My Personal Info     Benefits Summary       4     ••••••••••••••••••••••••••••••••••••                                                                                                    |  |
|                                                                                                    | Total Rewards     Training     Miscellaneous     Approvals       Image: Py17 Total Rewards     FY17 Total Rewards     Image: Py17 Total Rewards     Image: Py17                                                                                                    |  |
| 5. Click on W-4 Tax<br>Information.                                                                                       | Paychecks   Direct Deposit   Image: W-4 Tax Information   Image: W-2/W-2c   Image: W-2/W-2c                                                                                                    |  |

## University of Houston Z Clear Lake

Human Resources

| <ul> <li>6. After making your changes, click submit.</li> <li>6 Under penalties of perjury, I declare that I have examined this certificate and to the best of my knowledge and belief, it is true, correct, and complete.</li> <li>6 Submit</li> </ul> |
|----------------------------------------------------------------------------------------------------|
|----------------------------------------------------------------------------------------------------|

Click **here** to go to the Payroll website to view the updated W4 form as of 2020.

Click **here** to go to the IRS website for more information on the W4 form.